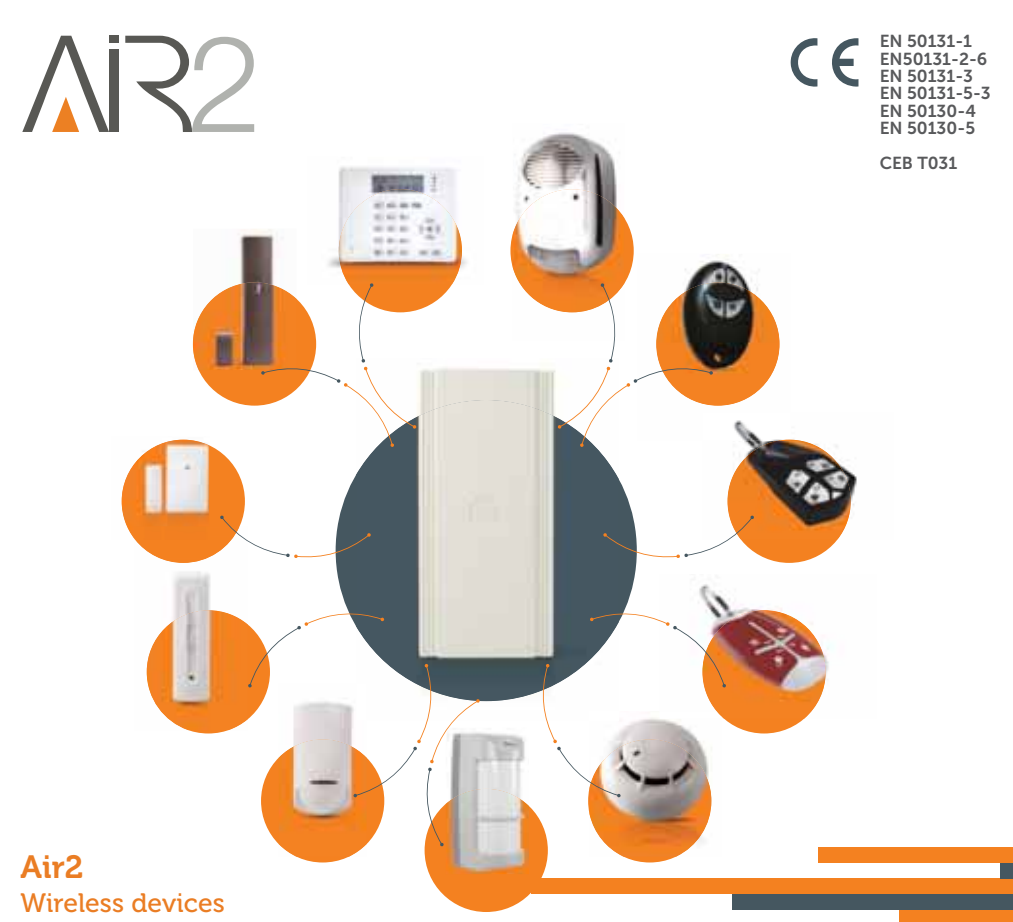

Installation and programming manual

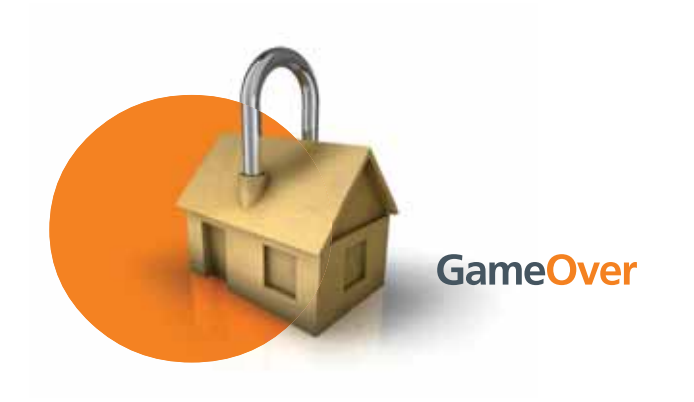

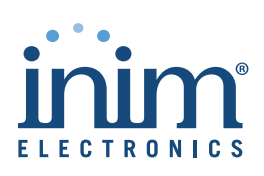

# Table of contents

| Chapter 1                                     | General information 3                                                                                                    |
|-----------------------------------------------|----------------------------------------------------------------------------------------------------|
| 1-1<br>1-2<br>1-3<br>1-4                      | About this manual                                                                                                    |
| Chapter 2                                     | Description of products 5                                                                                                    |
| 2-1<br>2-2<br>2-3<br>2-4<br>2-5               | Air2-BS200 Transceiver    .5      Air2-MC200 magnetic contact    .7      Air2-MC300 magnetic contact    .8      Air2 remote-control key    .9      Air2-FD100 smoke detector    .10 |
| Chapter 3                                     | Operating principles                                                                                                    |
| 3-1<br>3-2<br>3-3                             | Air2-BS200 address    .12      Wireless terminals    .12      Aria Keypads and Hedera sounders    .12                                                                               |
| Chapter 4                                     | Installation                                                                                                    |
| 4-1<br>4-2<br>4-3<br>4-4<br>4-5<br>4-6<br>4-7 | Installing the Air2-BS200                                                                                                    |
| Chapter 5<br>5-1<br>5-2<br>5-3                | Programming                                                                                                    |
| 5-4                                           | Programming from the Control panel                                                                                                    |
| Appendix                                      | Declaration of conformity of the Air2-BS200                                                                                                    |
| Appendix                                      | Information about disposal of batteries and accumulators 22                                                                                                    |

inim

# Chapter 1

# **GENERAL INFORMATION**

inim

# About this manual 1-1

DCMIINE0A2BS200E MANUAL CODE 1.50 VERSION

The information contained in this document is the sole property of INIM **COPYRIGHT** Electronics s.r.l. Copying, reprinting or modification of this document, in part or as a whole, is not permitted without prior authorization in writing from INIM Electronics s.r.l.

All rights reserved.

## Manufacturer's details 1-2

Manufacturer:INIM Electronics s.r.l.Production plant:Centobuchi, via Dei Lavoratori 10<br/>63076 Monteprandone (AP), ItalyTel:+39 0735 705007Fax:+39 0735 704912e-mail:info@inim.bizWeb:www.inim.biz

The persons authorized by the manufacturer to repair or replace the parts of this system have authorization to work on INIM Electronics brand devices only.

# System Description 1-3

The advanced Air2 two-way wireless intrusion protection system (868MHz frequency) integrates directly with all models in INIM intrusion control panel range.

|                     | •                      | ,                      |
|---------------------|------------------------|------------------------|
| Operating frequency | range                  | 868.0 - 868.6MHz       |
| operating nequency  | selectable channels    | 868.1, 868.3, 868.5MHz |
| RF outpu            | 25mW e.r.p.            |                        |
| Communic            | Two-way                |                        |
| Modu                | GFSK                   |                        |
| Device su           | from 12 to 250 minutes |                        |

Table 1: Technical specifications of Air2 system

In order to comply with the EN 50131-1 standards the alarm system supervision time must be below 120 minutes.

Note

Air2 system devices:

- Air2–BS200/50 transceiver module, 50 terminals
- Air2–BS200/30 transceiver module, 30 terminals
- Air2–BS200/10 transceiver module, 10 terminals
- Air2–MC200 magnetic contact with shock and tilt sensor in white or brown
- Air2–MC300 magnetic contact with two I/O terminals, in white or brown
- Air2–KF100 4 button remote-control key
  Air2–Frace 4 button
- Air2–Ergo
  Air2–Pebble
  4 button remote-control key
  4 button remote-control key
- Air2–FD100 smoke detector
- smoke detector

- Air2-Aria keypad with graphic display
- Air2-Hedera outdoor sounder, in white or chrome effect
- Air2-DT200T dual technology curtain detector, in white or brown
- Air2-XIR200W PIR detector, 12m
- Air2-XDT200W dual technology curtain detector universal transceiver
- Air2-UT100
- Air2-ODI100W outdoor wireless dual-infrared detector
- Air2-OTT100W outdoor wireless triple-technology detector

Each Inim control panel supports more than one Air2-BS200 module, connected via I-BUS, in accordance with the contents of the table:

#### Table 2: Number of Air2-BS200 managed by the control panel

| SmartLiving control panel |     |      | Pri   | me control pa | nel       |           |
|---------------------------|-----|------|-------|---------------|-----------|-----------|
| 505                       | 515 | 1050 | 10100 | Prime060S     | Prime120L | Prime240L |
| 10                        | 10  | 20   | 30    | 20            | 30        | 30        |

SmartLiving control panels with a motherboard firmware version lower than or equal to 6.00 are unable to manage Air2-Aria and Air2-Hedera devices.

For optimal performance of the wireless system the Air2-BS200 transceiver module must be located at the core of the wireless network and area of use of remote-control keys, in a placement which allows easy connection of the I-BUS cable to the control panel.

All wireless protection devices should be located high up in order to increase their detection capabilities and prevent inadvertent masking caused by large objects or building occupants.

It is possible to view on the keypads or via the programming and supervision software, the strength of the Air2-BS200 wireless signal on each wireless device, this data can be used to optimize the installation process.

A level 3 signal strength it is recommended for a good installation.

As an integral part of the system, the Air2 provides 3 inter-module transmission channels. This feature allows you to select the channel in such way as to avoid over-the-air interference between two close-proximity wireless systems (for example, in two adjoining apartments).

For secure deployment and operations of the Air2 wireless intrusion protection system, it is necessary to refer to the Installation and programming guide of the hardwired intrusion control panel in use.

#### 1-4 Notes from the Manufacturer

The information relating to the power-supply batteries required by Air2 devices is shown in the Technical Specification table that follows.

The manufacturer cannot guarantee the declared battery life.

#### Do not use batteries other than those indicated by the manufacturer as they may explode.

Used batteries must be disposed of in accordance with the information provided in the Appendix.

For the technical description and installation instructions of any Air2 devices not described in this manual, refer to the respective manuals included in the packaging of the various devices.

Manuals may be downloaded free of charge from the web address <u>www.inim.biz</u>, getting access to Extended Access and then selecting "Manuals".

For the Statement of Compliance please refer to the information provided in the leaflet inside the package.

### Note

#### ATTENTION!

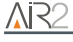

4

Note

#### Description of products

# Chapter 2

# DESCRIPTION OF PRODUCTS

inim

# Air2-BS200 Transceiver

The Air2-BS200 wireless module allows the integration and management of wireless detectors, keypads, sounders in the hardwired environments of all models of INIM intrusion control panels.

The module simulates:

- a reader, at a programmed address (ADD), which allows you to configure the remote control keys
- up to 10 expansion boards, at addresses ADD, ADD+1, ... ADD+9, capable of managing the terminals.

Additionally, each Air2-BS200 allows the Inim control panel to manage up to 4 Aria wireless keypads and 4 Hedera wireless sounders.

|                                           |                   | •                         |                   |          |
|-------------------------------------------|-------------------|---------------------------|-------------------|----------|
| Model                                     | s                 | BS200/50                  | BS200/30          | BS200/10 |
| Power Supply                              | Voltage           | 10.5 - 16V <del></del>    |                   |          |
| Maximum curr                              | ent draw          |                           | 30 - 50 mA        |          |
| Bus typ                                   | е                 |                           | I-BUS / BUS RS485 |          |
| Antenna                                   | connector         | SMA female                |                   |          |
| Antenna                                   | impedance         |                           | 50 Ohm            |          |
| Security g                                | rade              |                           | 2                 |          |
| Environmental class                       |                   | II                        |                   |          |
| ACE type<br>(Ancillary Control Equipment) |                   | А                         |                   |          |
| Operating environmental                   | temperature       | from -10 to +40°C         |                   |          |
| conditions                                | relative humidity | ≤93% without condensation |                   |          |
| Dimensions (W                             | / x H x D)        | 80 x 170 x 25 mm          |                   |          |
| Weigh                                     | t                 | 135 g                     |                   |          |
| Terminals                                 |                   | 50                        | 30                | 10       |
| Remote control keys                       |                   | 100                       | 50                | 30       |
| Aria key                                  | bad               | 4                         |                   |          |
| Hedera Sounder                            |                   | 4                         |                   |          |

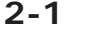

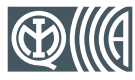

EN 50131-1 EN 50131-3 EN 50131-5-3 EN 50130-4 EN 50130-5

INCERT CEB T031

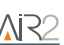

Α

в

с

D

Е

F

G

Н T

J

Κ

L

М

Ν

0

Ρ

Q

Button P1

Button P2

Cable entry

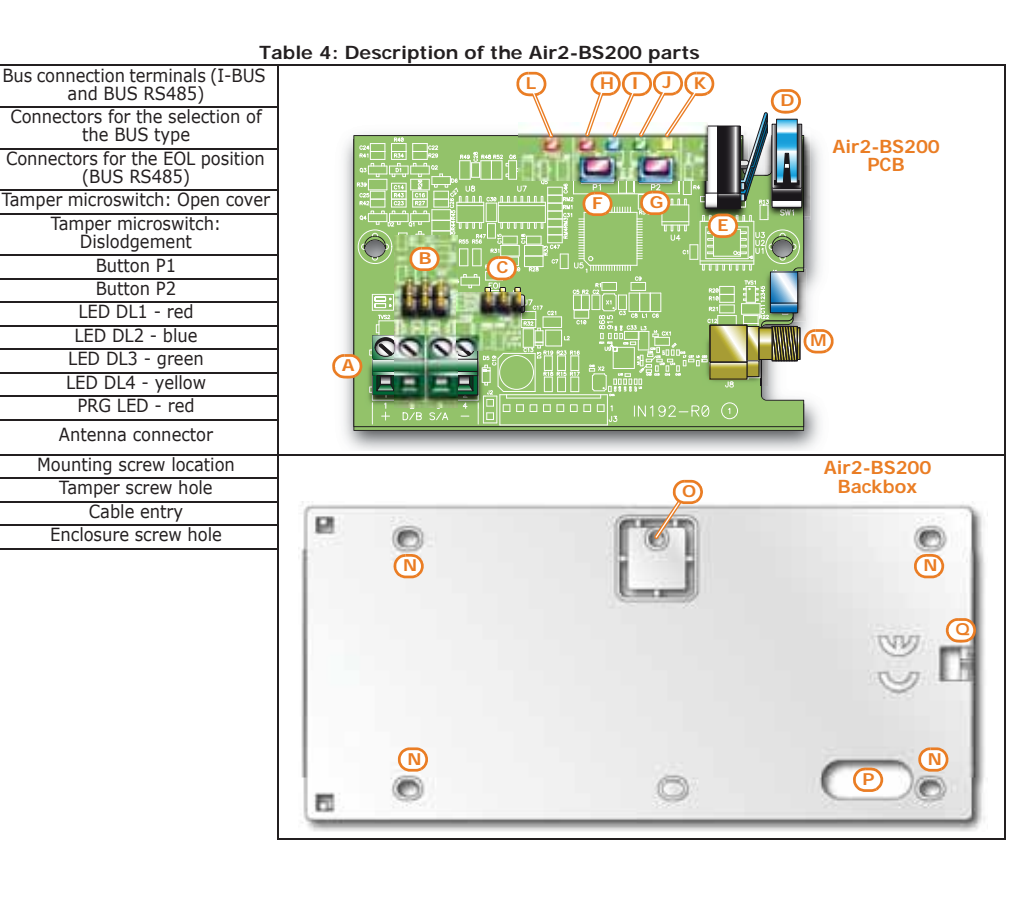

#### Table 5: LED Signals

inim

| LED DL1<br>red     | LED DL2<br>blue            | LED DL3<br>green           | LED DL4<br>yellow      | PRG LED<br>red | Signal                                                                        |
|--------------------|----------------------------|----------------------------|------------------------|----------------|-------------------------------------------------------------------------------|
| Off                | Discontinuou<br>s flashing | Off                        | Off                    | Off            | Wireless data reception                                                       |
| Off                | Off                        | Discontinuou<br>s flashing | Off                    | Off            | Programming phase in progress (from 1 to 5, for<br>SmartLiving only)          |
| Off                | Off                        | Off                        | solid/<br>blinking     | Off            | Data of the programming phase in progress (for<br>SmartLiving only)           |
| Off                | Off                        | Continuous<br>flashing     | Off                    | Off            | Enrollment of wireless device in progress<br>(requested at the control panel) |
| Off                | Off                        | Continuous<br>flashing     | Continuous<br>flashing | Off            | Erroneous programming<br>(for example, two devices on the same terminal)      |
| 1 flash            | 1 flash                    | 1 flash                    | 1 flash                | Off            | Reset factory default settings                                                |
| solid/off/blinking |                            |                            |                        | solid          | Address Programming (phase 6)                                                 |

# Air2-MC200 magnetic contact 2-2

The Air2-MC200 is supplied with a magnet which is to be secured (by means of two screws) to the side of the contact, in the position indicated by the two notches. The Air2-MC200 integrates shock and tilt sensors that allows its use without the need of the magnet.

The Air2-MC200 is equipped with open and dislodgement tamper protection.

The device uses separate channels for the different types of signalling,, thus allowing precise identification of the alarm source.

The shock and tilt sensors are not subject to certification of this product.

#### Table 6: Air2-MC200 technical specifications

| Pattony                 | type              | Lithium CR2 3V            |
|-------------------------|-------------------|---------------------------|
| Battery                 | estimated life    | 4 years                   |
| "Low battery"           | Less than 2.4V    |                           |
| Current draw            | during standby    | 10µA                      |
| current draw            | maximum           | 30mA                      |
| Operating environmental | temperature       | from -10 to +40°C         |
| conditions              | relative humidity | ≤93% without condensation |
| Dimensions              | 35 x 58 x 23mm    |                           |
| Wei                     | ght               | 30g                       |
| Magnet di               | 13 x 40 x 14mm    |                           |
| Colo                    | White, Brown      |                           |
| Securit                 | 2                 |                           |
| Environme               | II                |                           |

Note

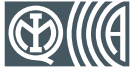

EN 50131-1 EN 50131-5-3 EN 50131-2-6 EN 50130-4 EN 50130-5

INCERT CEB T031

#### Table 7: Description of Air2-MC200 parts

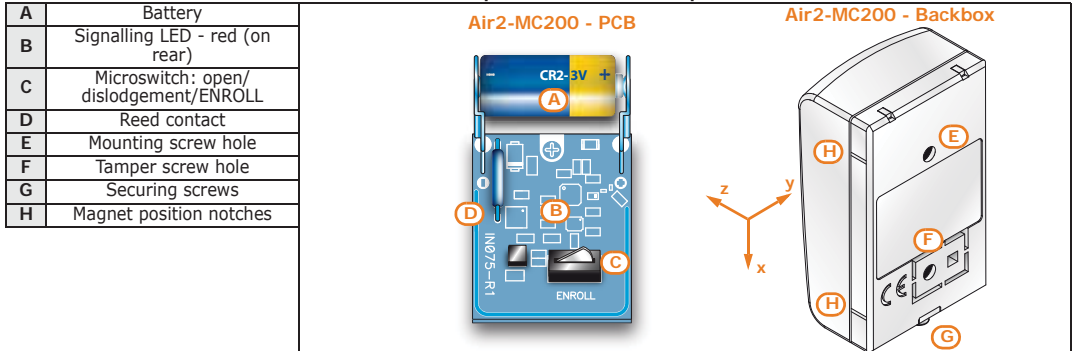

The following table indicates the distance in millimeters of the operating capacity of the magnet depending on the side in use and the axes illustrated in the figure (values starting from a nominal distance of 10mm, except for axis y-):

#### Table 8: Distance between magnet and contact (mm)

| Avic  | Contact long side |      |  |  |
|-------|-------------------|------|--|--|
| AXIS  | Withdrawn         | Near |  |  |
| x +/- | 18                | 14   |  |  |
| у-    | 18                | 14   |  |  |
| z +/- | 22                | 18   |  |  |

Signalling of shock waves is achieved through a tri-axial vibration detector. The vibration sensibility can be set either from a keypad or via the SmartLeague software application.

Signalling of tilting (angle change) is achieved through tri-axial tilt sensing. The tiltvariation value (angle) can be set in relation to the standby position, which is saved to the memory during the reset-after -alarm phase.

If both shock and tilt sensing are activated, alarm signalling will occur as soon as one of the two conditions exceeds it respective alarm threshold.

#### SHOCK DETECTION

TILT DETECTION

Ferromagnetic materials which are located in the vicinity of the mounting position can influence the magnetic field and can result in the reduced operating capacity of the device.

# Air2-MC300 magnetic contact 2-

inin

The Air2-MC300 magnetic contact has two screw-in positions for placement optimization of the device magnet, 90° one from the other.

The Air2-MC300 also provides two terminals which can be configured individually as input or open-collector output. Configuring the terminals as inputs allows management of standard zone balancing (NO, NC, single balancing, double balancing) and also direct interfacing with rollerblind and inertial sensors.

Alarms deriving from magnetic contacts and distinctly from the two terminals are signalled separately on the control panel.

The device is protected against dislodgement and open-cover tamper.

| Table 7. Air2-in0000 technical specifications |                    |                           |  |  |
|-----------------------------------------------|--------------------|---------------------------|--|--|
| Battery                                       | type               | Alkaline LR6 AA 1.5V      |  |  |
| Dattery                                       | estimated life     | 4 years                   |  |  |
| "Low battery" f                               | ault voltage       | Less than 1.15V           |  |  |
| Current draw                                  | during standby     | 30µA                      |  |  |
| current draw                                  | maximum            | 45mA                      |  |  |
| Open-collect                                  | or output          | Max 50mA                  |  |  |
| Operating environmental                       | temperature        | from -10 to +40°C         |  |  |
| conditions                                    | relative humidity  | ≤93% without condensation |  |  |
| Dimensions (\                                 | N x H x D)         | 26 x 108 x 26.5mm         |  |  |
| Weigl                                         | nt                 | 50g                       |  |  |
| Magnet dim                                    | 26 x 14.3 x 26.5mm |                           |  |  |
| Colou                                         | White, Brown       |                           |  |  |
| Security                                      | 2                  |                           |  |  |
| Environmen                                    | II                 |                           |  |  |

#### Table 9: Air2-MC300 technical specifications

EN 50131-1 EN 50131-5-3 EN 50131-2-6 EN 50130-4

EN 50130-5 INCERT CEB T031

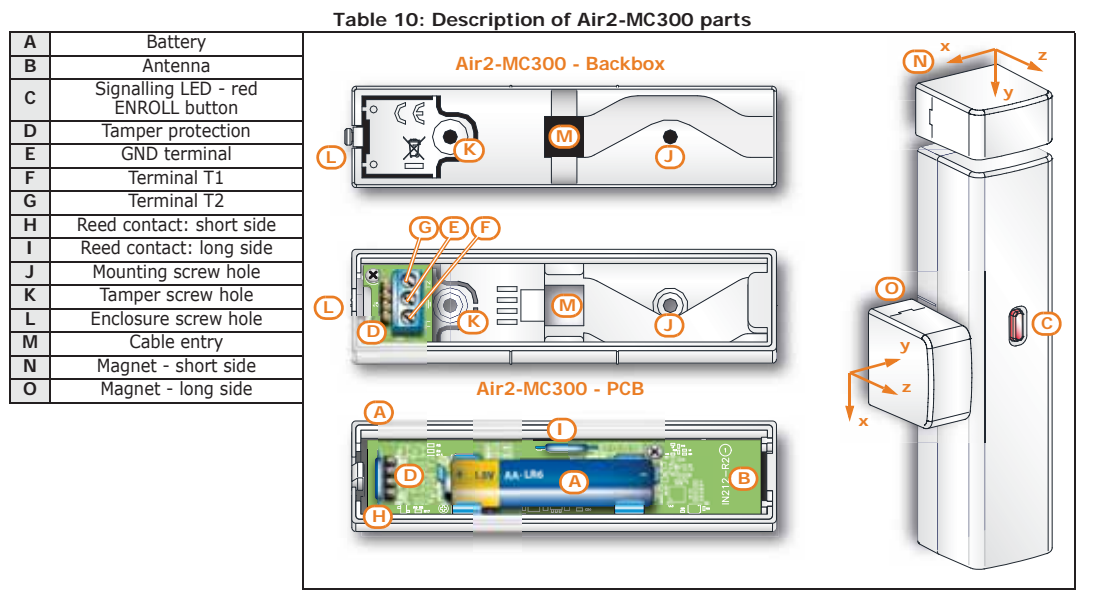

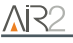

# 2-3

ATTENTION!

The following table indicates the distance in millimeters of the operating capacity of the magnet depending on the side in use and the axes illustrated in the figure (values starting from a nominal distance of 0mm, except for axis y-):

| Table 11: | Distance b | between | magnet | and | contact ( | (mm) |
|-----------|------------|---------|--------|-----|-----------|------|
|           | Distance   |         | magnet | ana | contact   |      |

| Avic  | Contact long side |           | Contact s | hort side |
|-------|-------------------|-----------|-----------|-----------|
| AXIS  | Near              | Withdrawn | Near      | Withdrawn |
| x +/- | 7                 | 10        | 7         | 10        |
| у-    | 17                | 19        | 18        | 20        |
| z +/- | 29                | 32        | 33        | 35        |

In order to comply with the EN 50131 series of standards, double balancing is required when either terminal T1 or T2 is configured as an input.

Ferromagnetic materials which are located in the vicinity of the mounting position can influence the magnetic field and can result in the reduced operating capacity of the device.

### Air2 remote-control key

The Air2 remote-control key has 4 buttons which can be programmed from the control panel.

For Air2-KF100 versions, it is possible to choose between two different graphics for the button symbols.

| Models                                                                  |             | KF100                                       | Pebble                    | Ergo                    |
|-------------------------------------------------------------------------|-------------|---------------------------------------------|---------------------------|-------------------------|
| Battery                                                                 |             | Lithium CR2032 3V                           |                           |                         |
| "Low battery" fault voltage                                             |             |                                             | Less than 2.4V            |                         |
| during standby                                                          |             |                                             | 0A                        |                         |
| current uraw                                                            | maximum     |                                             | 30mA                      |                         |
| Buz                                                                     | zer         |                                             | Multitone                 |                         |
| Operating                                                               | temperature |                                             | from -10 to +40°C         |                         |
| environmental relative<br>conditions humidity ≤93% without condensation |             |                                             |                           | ation                   |
| Dimensions (W x H x D)                                                  |             | 61 x 41 x 12mm                              | 69 x 42 x 15 mm           | 72 x 41 x 16mm          |
| We                                                                      | ight        | 15g                                         | 23g                       | 25g                     |
| Rubber button cover                                                     |             | 2 models:<br>- with icons<br>- with numbers | 1 model (with ico<br>butt | ns and numbered<br>ons) |
| Securit                                                                 | y rating    | 2                                           |                           |                         |
| Environmental class                                                     |             |                                             | II                        |                         |
| Number of available PIN code<br>combinations                            |             |                                             | 2 <sup>24</sup>           |                         |

#### Table 12: Technical features of Air2 remote-control keys

Table 13: Description of Air2-KF100 parts

| Α | Key1/F1, LED1-red            |
|---|------------------------------|
| В | Key2/F2, LED2-red            |
| С | Key3/F3, LED3-red            |
| D | Key4/F4, LED4-red            |
| Е | Confirmation LED - red/green |
| F | Icon graphic keys            |
| G | Keys with numbers            |

Thanks to the two-way signal exchange between the Air2-BS200 and the remotecontrol keys, all models of Air2 keys are capable of notifying the user, by means of visual and audible feedback signals (beep and LED signals) of the successful outcome of requested operations.

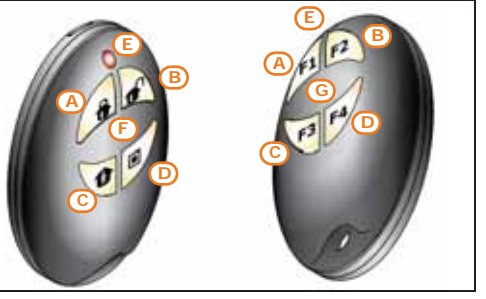

#### 2-4 EN 50131-1 EN 50131-5-3

ATTENTION!

EN 50130-4 EN 50130-5

INCERT CEB T031

| Push<br>button | LED 1   | LED 2     | LED 3     | LED 4   | Buzzer<br>signal | Operation                           |
|----------------|---------|-----------|-----------|---------|------------------|-------------------------------------|
| F1             | 1 flash |           |           |         | beep             | Activates shortcut 1                |
| F2             |         | 1 flash   |           |         | beep             | Activates shortcut 2                |
| F3             |         |           | 1 flash   |         | beep             | Activates shortcut 3                |
| F4             |         |           |           | 1 flash | beep             | Activates shortcut 4                |
| F2 + F3        |         | 1 flash   | 1 flash   |         | beep             | Block/Unblock remote-control device |
| F3 + F4        |         |           | 1 flash   | 1 flash | beep             | Enrolling                           |
| Any            |         | 4 flashes | 4 flashes |         |                  | Remote-control key locked signal    |

#### Table 14: Air2 remote-control keys

Failure of the LED to light, after pressing the corresponding button and the successful execution of the command, is an indication that the wireless battery is running low.

| Table | 15: | Panel | notifica | tions |
|-------|-----|-------|----------|-------|
|-------|-----|-------|----------|-------|

| Panel response       | Confirma  | Buzzer signal |               |
|----------------------|-----------|---------------|---------------|
| Faller response      | green     | red           | buzzer signar |
| Command not received |           | 1 flash       |               |
| Operation not done   |           | 4 flashes     | bop           |
| Operation done       | 3 flashes |               | long beep     |

A further guarantee of security regarding the signal transmissions from Air2 remote-control keys is provided by the use of a rolling code algorithm. These random codes allow the Air2-BS200 to authenticate the validity of each transmission from remote-control keys.

In the event of irregular wireless activity, denial-of-request will be signalled by an audible error signal ("bop").

To reset wireless transmissions and rolling code authentication, press and hold keys "F3" and "F4" simultaneously.

This feature is active at default but can be disabled during the programming phase of the Air2-BS200 module (details follow). If an Air2-KF100 remote-control key is used on several systems, it is impractical to leave this feature enabled.

## Air2-FD100 smoke detector

The Air2-FD100 detector is capable of sensing the presence of smoke particles and thus detecting a fire in its early stages.

Air2-FD100 optical smoke detector is equipped with a sampling chamber (based on light scattering mass - Tyndall effect). In order to ensure the proper operating capacity of the device, it must be installed away from drafts and large objects which may alter the airflow to the sampling chamber.

The sole task of the Air2-FD100 smoke detector is to sense for smoke in the protected area. Therefore, in no way can the combination of a SmartLiving system and an Air2-FD100 smoke detector be considered a fire control system.

# 2-5

ROLLING-CODE AUTHENTICATION

> EN 50131-1 EN 50131-5-3 EN 50130-4 EN 50130-5

INCERT CEB T031

**ATTENTION!** 

| Table 1  | 6: Air2-FD100 | technical s  | pecifications |
|----------|---------------|--------------|---------------|
| 10010 11 | 0.7.112 10100 | coorninour 5 | peointoutions |

| Battery                 | type                 | Lithium CR17450 3V        |  |  |
|-------------------------|----------------------|---------------------------|--|--|
| Dattery                 | estimated life       | 3 years                   |  |  |
| "Low battery"           | fault voltage        | Less than 2.4V            |  |  |
| Current draw            | during standby       | 70µA                      |  |  |
| current draw            | Current draw maximum |                           |  |  |
| Operating environmental | temperature          | from -10 to +40°C         |  |  |
| conditions              | relative humidity    | ≤93% without condensation |  |  |
| Height (bas             | 60mm                 |                           |  |  |
| Diameter (ba            | ise included)        | 114mm                     |  |  |
| Wei<br>(base and bat    | 182 gr               |                           |  |  |
| Securit                 | 2                    |                           |  |  |
| Environme               | Environmental class  |                           |  |  |

The operating parameters can be changed and adapted to the environmental conditions, either from the control panel or through the SmartLeague software application. The detector signals alarm status when the level of smoke in the protected environment reaches the following levels:

inim

- 0.08 dB/m (pre-set mode)
- 0.10 dB/m
- 0.12 dB/m
- 0.15 dB/m

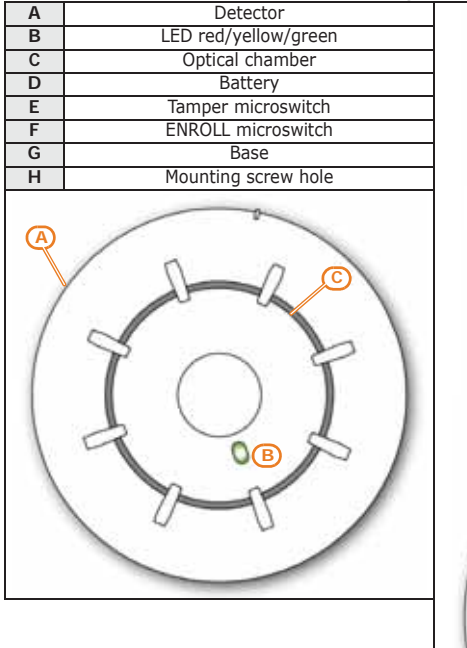

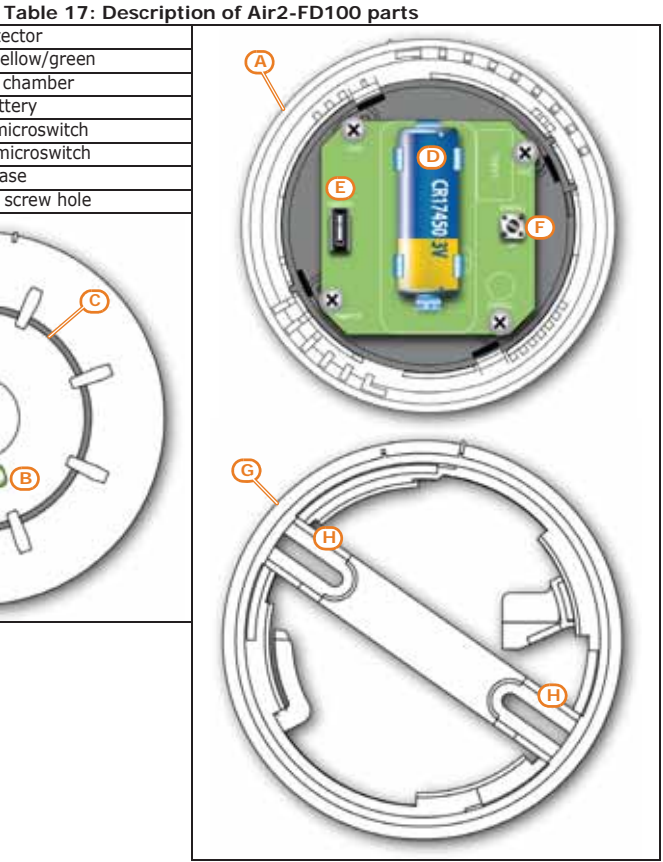

The tricolour LED (360° visibility) indicates the detector status.

- · Green one flash every 15 seconds: detector not operating properly.
- Green one flash every 40 seconds: low battery.
- Yellow On solid: fault present.
- Yellow flashing: sampling chamber contaminated (with dust, etc.).
- Red On solid: detector in alarm status.

# Chapter 3

# OPERATING PRINCIPLES

inim

# Air2-BS200 address 3-1

In order to configure the Air2-BS200 in the control panel it is necessary to assign an address between 1 and 30 (to set the address follow the instructions in paragraph 4-6 Addressing the Air2-BS200).

The selected address will be assigned to the simulated reader (which processes and manages wireless transmissions in the same way as keys) and to the first 10 expansion boards, also simulated, with successive addresses "ADD", "ADD"+1, ..., "ADD"+9.

Conditions for secure deployment and operations:

- there must be no other transceivers at the selected address
- the simulated reader must be enrolled on the control panel
- there must be no other readers at the same address (nBy/X or built into the keypad)
- the simulated reader need not be associated with any partitions
- · the simulated expansion boards must be enrolled on the control panel
- an expansion board will be considered part of the wireless network only when one of its terminals is configured as "wireless"
- a simulated expansion board cannot share its assigned address with other hardwired FLEX5 expansion boards.

## Wireless terminals 3-2

A terminal can be considered a "Wireless" terminal only under the following conditions:

- it must not be configured as a "Double" zone (D)
- if configured as a "Zone", it must not be configured as "Shock" in the detector type field
- it must be assigned to an expansion board (and not to the control panel or keypads)

#### Aria Keypads and 3-3 Hedera sounders

The Inim intrusion control panel can manage up to 4 Aria keypads and 4 Hedera sounders for each Air2-BS200 installed. However, each control panel model supports a maximum number of keypads and sounders which must be respected.

During the addressing phase it is necessary to use free addresses only and to ensure that no other keypads (Aria/HG, Joy, Concept, NCode or Alien) are present at the address of the Aria/W keypads, or other sounders (Ivy-B) at the address of the Hedera sounderflashers to be included in the configuration.

For the addressing procedure and the programming of these devices, refer to the respective manuals.

#### Installing the Air2-BS200 4-1

**INSTALLATION** 

1. Choose a suitable mounting placement.

Installation and programming manual

- 2. Using a flat-bladed screwdriver in the enclosure screw location, push open the enclosure and separate the two parts.
- 3 Hold the base to the chosen mounting placement and mark the screw holes and tamper protection position.
- 4. Pull the wires through the cable entry and wire up the Air2-BS200.
- 5. Using the screws, secure the base and the tamper protection in position. 6 Set the selection jumpers for the Bus type (position A for I-BUS or position
- B for RS485). If necessary, in the case of the RS485 BUS, set the jumper for the EOL position (position C for EOL).
- 7. Enroll the device.
- 8 Re-attach the cover to the base and replace the enclosure screw.

#### Installing the Air2-MC200 4-2

- 1. Choose a suitable mounting placement.
- 2. Using a flat-bladed screwdriver in the enclosure screw location, push open the enclosure and separate the two parts.
- 3. Hold the base to the chosen mounting placement and mark the screw holes and tamper protection position.
- 4. Using the screws, secure the base and the tamper protection in position.
- 5. Insert the battery, ensure you respect the proper polarity.
- 6. Enroll the device.
- 7. If you wish to fit the magnet, work through the steps described in the previous paragraph.
- 8. Re-attach the cover to the base of the contact and replace the enclosure screw.

4 - 3Installing the Air2-MC300

- 1. Choose a suitable mounting location.
- 2. Open the enclosure by pushing lightly on the anchor tab and separate the two parts.

#### Be careful not to remove the circuit from its housing.

- 3. If you are using terminals T1 and T2, pass the cables through the cable entry and connect them. Take care to ensure that inadmissible cable filaments do not come into contact with each other or with the + clip of the battery.
- 4. Hold the base to the chosen mounting placement and mark the points for the base attachment and tamper protection.
- 5. Using the screws, secure the base and the tamper protection in position.
- If you wish to fit the magnet by means of the screws (included), remove the 6. magnet base by means of a flat-bladed screwdriver.
- 7. Position the magnet base on the desired side (long or short) of the magnetic contact at a distance of about 2mm.

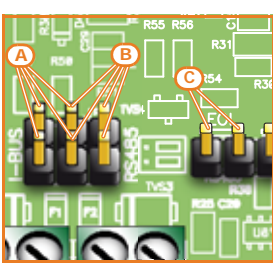

### inin

#### If you are using the long side, centre the notches on the side of the base in such as way as to obtain the correct alignment and functioning capacity of the magnet. If you are using the short side, align the magnet and the detector itself.

- 8. Using the screws or the adhesive tape, attach the magnet.
- 9. Remove the battery tab.
- 10. Re-attach the cover to the base of the contact and replace the enclosure screw.
- 11. Enroll the device.

### Installing the Air2 remote- 4-4 control key

The Air2 requires enrolling only.

If it becomes necessary to replace the device cover or battery, work through the following steps.

- 1. Remove the enclosure screw on the back of the remote-control key and open the device.
- 2. Remove the cover.
- 3. Replace the cover/battery as required.
- 4. Close the device and replace the enclosure screw.
- 5. Enroll the remote-control key.

# Installing the Air2-FD100

- 1. Choose a suitable mounting placement.
- 2. Hold the base to the chosen mounting placement and mark the screw locations.
- 3. Insert the battery, ensure you respect the proper polarity.
- 4. Attach the battery cover.
- 5. Position the detector over the base and, with minimum force, turn it clockwise until notch "A" aligns with notch "B" (in order to attach the detector to the base); turn it still further until notch "A" aligns with notch "C" (in order to allow the base to close the tamper microswitch).
- 6. Enroll the device.

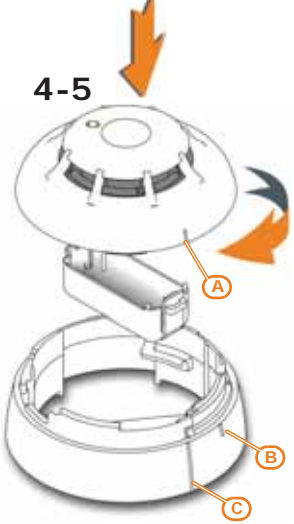

4-6

# Addressing the Air2-BS200

During the enrolling phase the Air2-BS200 wireless transceiver is integrated into the Inim intrusion control panel by simulating:

- a reader, with the address programmed via the module itself (ADD), by means of buttons P1 and P2 on the PCB;
- up to 10 expansion boards, at addresses ADD, ADD+1, ... ADD+9, capable of managing the terminals configured via the project template.

The address must be set during the programming phase of the reader. During this phase the address is indicated by LEDs DL 1-4 in accordance with the following:

| Reader<br>address | LED DL1<br>- red | LED DL2<br>- blue | LED DL3<br>- green | LED DL4<br>- yellow |
|-------------------|------------------|-------------------|--------------------|---------------------|
| 1                 | 0                | 0                 | 0                  | 1                   |
| 2                 | 0                | 0                 | 1                  | 0                   |
| 3                 | 0                | 0                 | 1                  | 1                   |
| 4                 | 0                | 1                 | 0                  | 0                   |
| 5                 | 0                | 1                 | 0                  | 1                   |
| 6                 | 0                | 1                 | 1                  | 0                   |

#### Table 18: Panel notifications

| 0 | LED Off      |
|---|--------------|
| 1 | LED On       |
| L | Flashing LED |

Note

| /  | 0 |   |   |   |
|----|---|---|---|---|
| 8  | 1 | 0 | 0 | 0 |
| 9  | 1 | 0 | 0 | 1 |
| 10 | 1 | 0 | 1 | 0 |
| 11 | 1 | 0 | 1 | 1 |
| 12 | 1 | 1 | 0 | 0 |
| 13 | 1 | 1 | 0 | 1 |
| 14 | 1 | 1 | 1 | 0 |
| 15 | 1 | 1 | 1 | 1 |
| 16 | 0 | 0 | 0 | L |
| 17 | 0 | 0 | L | 0 |
| 18 | 0 | 0 | L | L |
| 19 | 0 | L | 0 | 0 |
| 20 | 0 | L | 0 | L |
| 21 | 0 | L | L | 0 |
| 22 | 0 | L | L | L |
| 23 | L | 0 | 0 | 0 |
| 24 | L | 0 | 0 | L |
| 25 | L | 0 | L | 0 |
| 26 | L | 0 | L | L |
| 27 | L | L | 0 | 0 |
| 28 | L | L | 0 | L |
| 29 | L | L | L | 0 |
| 30 | L | L | L | L |
|    |   |   |   |   |

#### Table 18: Panel notifications

1. Put the intrusion control panel in maintenance mode.

- Press button P1 to access the address setting menu. During this phase the 2. PRG LED will switch On and the LEDs will show the current address.
- 3 Use the P2 to reach the address to be assigned.
- 4. Use the P1 button to assign the address and exit the menu (phase 0).
- Include the wireless expansion boards in the control panel configuration, 5. starting from the "ADD" address (maximum "ADD" +9).
- 6. Enroll the wireless reader at the "ADD" address.

Once the control panel has completed the reading procedure, go to the programming template of the configured readers. The reader simulated by the Air2-BS200 transceiver is the one with the "ADD" address set by the module itself.

Type-in Code (Installer PIN), PROGRAMMING Readers, ChoosePeripheral

In the list of configured readers, the reader simulated by an Air2-BS200 has a"W" at the end of its description.

Pressing and holding the P2 button during normal operating status of the Air2-BS200 will allow you to view (but not change) the transceiver address indicated on its LEDs.

#### Enrolling devices 4-7

- Go to the expansion board field and then to the terminal concerned. 1.
- Configure the terminal as "Wireless": 2.

Type in Code (Installer), PROGRAMMING Terminals, select the terminal concerned Press the number key 6 mo; "Wireless" will appear on the last line of the display (pressing button again will disable the wireless attribute on the terminal).

Right-click and select "Wireless" (the PCB image will change to colour only after a successful enrollment procedure of the relative devices).

If a terminal on the expansion board is configured as "wireless", all the remaining terminals must be configured as "wireless" terminals. Note

Via software

Via keypad

Via keypad

Via software

Type in Code (Installer),  $\ensuremath{\mathsf{PROGRAMMING}}$  Terminals, select the terminal concerned, Wireless, Enrol I device

Enroll the terminal by selecting the type.

Double-clicking on the configured terminal will open a window where you can program the zone. The lower part of the window shows the "Wireless section", right-click and select the "Wireless" option. Select the type of device, in the "Type" field, then start the guided enrolling process by clicking-on the "Enroll" button.

#### Table 19: Wireless terminal types

|         | Air2 device        | Single/Double | Via software                   | Via keypad         |
|---------|--------------------|---------------|--------------------------------|--------------------|
| IR100   |                    | Single        | Infrared                       | Infrared detectors |
|         | Reed contact       | Single        | Magnetic contact               | Magnetic Contact   |
| MC300   | Terminal "T1"      | Single        | Terminal 1 Magnetic<br>contact | Terminal T1 MC     |
|         | Terminal "T2"      | Single        | Terminal 2 Magnetic<br>contact | Terminal T2 MC     |
|         | FD100              | Single        | Smoke detector                 | Smoke detector     |
| XIR200W |                    | Single        | Passive infrared<br>detector   | Single T detector  |
|         | OTT100W            | Single        | Outdoor terminal               | OutdoorDetector    |
|         | ODI100W            | Single        | Outdoor terminal               | OutdoorDetector    |
|         | UT100              | Single        | Outdoor terminal               | OutdoorDetector    |
| MC200   |                    | Double        | MC200 magnetic<br>contact      | Cont. Magn. MC200  |
|         | Curtain detector   | Double        | Curtain detector               | Curtain detector   |
| 012001  | Detector direction | Double        | Directional detector           | Curtain direction  |
|         | XDT200W            | Double        | Dual technology<br>detector    | Dual T detector    |

4. For Air2 devices press the ENROLL button.

5. If you are enrolling an output device that is connected to a terminal of any device with an Air2-MC300 output terminal, you must enable the "Broad-cast RF" zone option. Once done, you must step back to the configuration of the terminal and configure it as an "OUTPUT".

The "Broadcast RF" option must be enabled for each terminal of the Air2-MC300 Note device concerned.

- 6. Enroll all remote controls in the same way as you would enroll keys, and select as the reader the one with the same address as the expansion.
- 7. Set the parameters of the zones, outputs and keypads.

After changing the battery, it is advisable to press the **ENROLL** button in order to be sure that the device is synchronized with the wireless transceiver.

If you are installing Air2-MC300 devices in the system together with Air2-MC100 (no longer in production), distinction of the type of device may be possible for any control panel under the following conditions:

- The Air2-BS200 firmware version must be 5.00 or higher
- The SmartLeague software version must be 3.5.1.5 or higher
- The Prime/STUDIO software version must be 1.00 or higher

If you are using an Air2-BS100 transceiver, distinction between Air2-MC300 and Air2-MC100 is impossible.

Via keypad

Via software

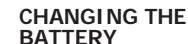

#### ENROLLING THE MC300

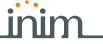

Kow

# PROGRAMMING

inim

Programming an Air2 system consists of simply programming the parameters of the transceiver. During the enrolling phase the transceiver simulates a reader and during the normal operations it simulates an expansion board and has control of the devices represented by wireless terminals.

Each Air2 device that transmits to the control panel through the Air2-BS200 has parameters and function options, accessible through the programming sections relating to the control panel terminals.

To program an intrusion control panel which requires:

- 12 hardwired zones of which 3 on the control panel, 2 on a keypad, 7 on 2 expansion boards
- 18 wireless zones
- 5 remote-control keys

Minimum requirements: 18/5=4 expansion boards; if the 2 expansion boards are for the hardwired zones assign them to addresses 1 and 2; set the Air2-BS200 DIP-microswitches to address 3 (LED DL1 Off, DL2 Off, DL3 On, DL4 On).

Enroll expansion boards 3, 4, 5 and 6 and reader 3 on the control panel.

In the "Terminals" programming section, select terminal T1 of expansion board 3 and enroll the detector. Enroll all the wireless devices consecutively.

In the "Keys-Enroll" programming section, select reader 3 then select the number of remote-control keys you wish to enroll.

# Programming the Air2-BS200 5-1

Programming of the Air2-BS200 transceiver, with transmission parameter settings for all Air2 devices, is possible via Inim's programming software, via Prime system keypads and, if the transceiver is installed in a SmartLiving system, directly by means of the buttons on the device itself (*paragraph 5-3 Programming via the Air2-BS200 module*).

Inim's programming softwares have sections that allow you to view all the **Via software** enrolled wireless devices and set the programming parameters of each individual Air2-BS200 transceiver.

The "Wireless transceivers" section is divided in sub-sections, one for each receiver configured. Each sub-section shows:

- the transceiver model
- the firmware version of the transceiver board
- the transceiver parameters
- a list of devices enrolled by the transceiver; for each device it shows:
  - the Icon
    - the terminals (where present)
    - the serial number
    - the model

#### Table 20: Menu bar for wireless transceivers

Eurotion

| Read                          | Button for reading from the control panel and writing on the control panel the data relative the configuration of the                                                                                                    |
|-------------------------------|----------------------------------------------------------------------------------------------------|
| Write                         | Clicking-on this button opens the "Wireless" window where you can select the transceivers from those configured.                                                                                                    |
| Clone remote-<br>control keys | This button starts the guided cloning process for the wireless keys enrolled by the transceiver of the selected reader.<br>The guide allows you to indicate which transceiver, from those selectable, the cloned keys will be assigned to.            |
| RF                            | This button starts an operation which attenuates (6db) the wireless signal transmitted by the transceivers for 5 minutes.<br>During this period the installer can carry out tests on the stability of the RF connection under weak-signal conditions. |

EXAMPLE

# Chapter 5

#### Wireless accessories

#### Table 21: Wireless transceiver parameters

| Parameter                    | Function                                                                                                    |
|------------------------------|----------------------------------------------------------------------------------------------------|
| Channel                      | Section for the selection of the wireless communication channel used by the transceiver that simulates the<br>reader that is undergoing programming:<br>- Channel 001, 868.1MHz<br>- Channel 002, 868.3MHz<br>- Channel 003, 868.5MHz                   |
| Disable tamper<br>protection | This option disables the tamper signal of the Air2-BS200 transceiver.                                                                                                    |
| Disable the<br>Rolling Code  | This option disables the rolling code algorithm during the transmission of wireless commands via the Air2-<br>BS200 transceiver.<br>If an Air2-KF100 remote-control key is used on several systems, it is impractical to leave this feature<br>enabled. |

The above-mentioned parameters can be accessed also from a Prime keypad:

Type-in Code (Installer PIN), PROGRAMMING Readers, ChoosePeripheral, "reader W" Via keypad

# Programming wireless 5-2 terminals

The parameters necessary for enrolling and programming wireless terminals will be displayed only when the terminal has been previously defined as "Wireless". These parameters vary depending on both the type of device and wireless terminal to be configured and the control panel to which they are connected.

#### Table 22: Wireless terminal parameters

| Device      | Terminal type  | Parameter                                                                                                    |                                                   |  |  |
|-------------|----------------|----------------------------------------------------------------------------------------------------|---------------------------------------------------|--|--|
| Device      | renninartype   | SmartLiving                                                                                                    | Prime                                             |  |  |
|             |                | Disable detector when partition is disarmed<br>In order to increase battery life, the PIR detector will deactivate when the partitions it<br>belongs to are disarmed and will only activate when the partitions it belongs to arm.<br>Deactivated detectors do not generate alarms. When the partitions arm, there may be a<br>delay of up to 3 minutes before the detector receives the activation command.                              |                                                   |  |  |
|             |                | The red LED on the device provides visual signalling of alarm or tamper conditions on the device itself.<br>This option will be enabled on all the terminals of the Air2 device.                                                                                                    |                                                   |  |  |
|             |                | Bypass tamper<br>If this option is disabled, open/dislodgement tamper on Air2 detectors will not generate<br>the respective events.                                                                                                    |                                                   |  |  |
| All devices |                | Alarm pulses<br>This is the number of pulses (each as long as the programmed "Alarm pulse Duration")<br>necessary to generate a zone alarm event. If this value is more than 1, you must also<br>program the "Multi-pulse time" parameter.                                                                                                    |                                                   |  |  |
|             |                | Multi-pulse time<br>This parameter applies only when the "Alarm pulse num." is higher than 1.<br>This is the window during which a number of alarm pulses must be detected (each lasting<br>as long as the programmed "Al.pulse Duration"). The number of alarm pulses must equal<br>or exceed the value programmed for "Alarm pulses", before the system generates an<br>alarm. This time window can be expressed in seconds or minutes. |                                                   |  |  |
|             |                | Alarm pulse Duration<br>This is the length of time (after detection of alarm conditions) the zone will allow<br>generating an alarm. Expressed in multiples of 15 milliseconds or minutes.                                                                                                    |                                                   |  |  |
|             |                | Detector s                                                                                                    | sensitivity                                       |  |  |
| IR100       | Infrared       | from 1 (least sensitive) to 4 (most sensitive)                                                                                                    | from 1 (least sensitive) to 10 (most sensitive)   |  |  |
|             |                | Detectors                                                                                                    | sensitivity                                       |  |  |
| FD100       | Smoke detector | 1=0.08 dB/m; 2=0.10 dB/m; 3=0.12 dB/m<br>; 4=0.15 dB/m (default)                                                                                                    | from 1 (=0,08 dB/m) to 10 (=0.15 dB/m<br>default) |  |  |

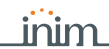

#### Table 22: Wireless terminal parameters

| Device  | neter                       |                                                                                          |                                                                              |  |
|---------|-----------------------------|------------------------------------------------------------------------------------------|------------------------------------------------------------------------------|--|
|         | renninartype                | SmartLiving                                                                              | Prime                                                                        |  |
|         |                             | Infrared detector sensitivity                                                            |                                                                              |  |
|         | De estive informed          | from 1 (least sensitive) to 15 (most<br>sensitive)<br>10 is the default value            | from 1 (least sensitive) to 10 (most<br>sensitive)<br>6 is the default value |  |
| XIR200W | detector                    | Tamper detector sensitivity                                                              |                                                                              |  |
|         |                             | from 1 (least sensitive) to 10 (most                                                     | from 1 (least sensitive) to 10 (most                                         |  |
|         |                             | sensitive)<br>5 is the default value                                                     | sensitive)<br>3 is the default value                                         |  |
|         |                             | Infrared detector sensitivity                                                            |                                                                              |  |
|         |                             | from 1 (least sensitive) to 15 (most                                                     | from 1 (least sensitive) to 10 (most                                         |  |
| OTT100W |                             | sensitive)<br>10 is the default value                                                    | sensitive)<br>6 is the default value                                         |  |
| UT100   | Outdoor terminal            | Tamper detect                                                                            | tor sensitivity                                                              |  |
| 000     |                             | from 1 (least sensitive) to 10 (most                                                     | from 1 (least sensitive) to 10 (most                                         |  |
|         |                             | sensitive)                                                                               | sensitive)                                                                   |  |
|         |                             | 5 is the default value                                                                   | 3 is the default value                                                       |  |
|         |                             | Infrared detec                                                                           | for sensitivity                                                              |  |
|         |                             | sensitive) to 15 (most sensitive)                                                        | sensitive) to 10 (most sensitive)                                            |  |
|         |                             | 10 is the default value                                                                  | 6 is the default value                                                       |  |
|         |                             | Microwave dete                                                                           | ector sensitivity                                                            |  |
|         |                             | from 1 (least sensitive) to 15 (most                                                     | from 1 (least sensitive) to 10 (most                                         |  |
|         | <b>D</b>                    | sensitive)                                                                               | sensitive)                                                                   |  |
| XDT200W | Dual technology<br>detector | To is the default value                                                                  |                                                                              |  |
|         | accector                    | from 1 (loast consitivo) to 10 (most                                                     | from 1 (loost consitivo) to 10 (most                                         |  |
|         |                             | sensitive)                                                                               | sensitive)                                                                   |  |
|         |                             | 5 is the default value                                                                   | 3 is the default value                                                       |  |
|         |                             | Masking detec                                                                            | tor sensitivity                                                              |  |
|         |                             | from 1 (least sensitive) to 10 (most                                                     | from 1 (least sensitive) to 10 (most                                         |  |
|         |                             | 5 is the default value                                                                   | 3 is the default value                                                       |  |
|         |                             | Infrared detec                                                                           | tor sensitivity                                                              |  |
|         | Curtain detector            | from 1 (least sensitive) to 15 (most                                                     | from 1 (least sensitive) to 10 (most                                         |  |
|         |                             | sensitive)                                                                               | sensitive)                                                                   |  |
|         |                             | 10 is the default value                                                                  | 6 is the default value                                                       |  |
|         |                             | Microwave dete                                                                           | ector sensitivity                                                            |  |
| DT200T  |                             | from 1 (least sensitive) to 15 (most sensitive)                                          | from 1 (least sensitive) to 10 (most sensitive)                              |  |
|         |                             | 10 is the default value                                                                  | 6 is the default value                                                       |  |
|         |                             | Tamper detector sensitivity                                                              |                                                                              |  |
|         |                             | from 1 (least sensitive) to 10 (most                                                     | from 1 (least sensitive) to 10 (most                                         |  |
|         |                             | sensitive)<br>5 is the default value                                                     | sensitive)<br>3 is the default value                                         |  |
|         |                             | Masking datactor sensitivity                                                             |                                                                              |  |
|         |                             | from 1 (least sensitive) to 10 (most                                                     | from 1 (least sensitive) to 10 (most                                         |  |
|         |                             | sensitive)                                                                               | sensitive)                                                                   |  |
|         |                             | 5 is the default value                                                                   | 3 is the default value                                                       |  |
|         | Detector direction          | No paramete                                                                              | r to program                                                                 |  |
|         |                             | Selection of the magnetic reed contact                                                   |                                                                              |  |
| MC300   | Magnetic contact            | - Magnet short side - for detection on the short side of the magnetic contact.           |                                                                              |  |
|         |                             | - Both magnets - for detection on at least one side of the magnetic contact.             |                                                                              |  |
|         |                             | Tamper on inactive reed relay                                                            |                                                                              |  |
|         |                             | Detects tamper on the Air2-MC300 magnetic-contact when both reeds are in standby status. |                                                                              |  |
|         |                             | Broadcast RF                                                                             |                                                                              |  |
|         |                             | This option assures the activation/deactivation/                                         | ation of the output within 2 seconds of the                                  |  |
|         |                             | control panel command. Valid only for terminals T1 and T2 of Air2-MC300 configured as    |                                                                              |  |
|         |                             | outputs.                                                                                 |                                                                              |  |

 $\Lambda R2$ 

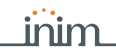

#### Table 22: Wireless terminal parameters

| Device | Terminal type    | Parameter                                                                                              |                                                                                                    |
|--------|------------------|----------------------------------------------------------------------------------------------------|----------------------------------------------------------------------------------------------------|
|        |                  | SmartLiving                                                                                            | Prime                                                                                                  |
| MC200  | Magnetic contact | Shock detector sensitivity                                                                             |                                                                                                    |
|        |                  | from 1 (least sensitive) to 63 (most<br>sensitive)<br>63 is the default value                          | from 1 (least sensitive) to 10 (most<br>sensitive)<br>6 is the default value                           |
|        |                  | Maximum angle allowed before signalling of tilting occurs.                                             |                                                                                                    |
|        |                  | from 1 (minimum tilt) to 15 (about 90° in<br>respect to the normal position)<br>1 is the default value | from 1 (minimum tilt) to 10 (about 90° in<br>respect to the normal position)<br>1 is the default value |
|        |                  | Delay time after which the detection of tilting will be signalled.<br>from 1 to 125 (100msec or sec)   |                                                                                                    |

The programming softwares also have a "Real-time" section which allows you to view the current values of the following features of the wireless device:

#### Table 23: Real-time for wireless zones

| Parameter               |                                                                                                    |  |
|-------------------------|----------------------------------------------------------------------------------------------------|--|
| Reading level           | The value read by each detector of the device is displayed on a bar<br>which indicates the alarm threshold by means of a colour change from<br>green to red. |  |
| Battery charge<br>level | Percentage of the device battery charge.                                                                                                    |  |
| Signal reception        | This is a series of notches that represent the signal reception strength on the device as received by the Air2-BS200 transceiver.                            |  |
| RF analysis             | This button opens a window which allows you to monitor the signal<br>variations transmitted by the device and any detected background<br>noise.              |  |

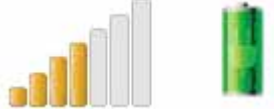

#### Programming via 5-3 the Air2-B\$200 module

Programming done from an Air2-BS200 module allows you to set some of the Air2 programming parameters only when used with a SmartLiving system.

This programming also includes a specific section for the addressing of the Air2-BS200, available for both SmartLiving and Prime control panels.

The available programming phases correspond to the 6 different sections in the Programming menu. Use the buttons and LEDs on the PCB of the module to navigate through the 6 programming phases.

- 1. Press the P1 button.
  - The programming menu will open.
- 2. Press the button again until access to the required phase is achieved. LED DL3 will emit a number of blinks corresponding to the current phase.
- 3. Using the P2 button carry out any changes (where required). Where required, LED DL4 will show the current data.
- 4. Save any changes and exit the programming session. This can be done in two ways:
  - Use the P1 button to step back.
  - Press and hold the P2 button for at least 3 seconds. The 5 LEDs will light to confirm that the data has been saved.
     If this procedure is carried out during phase 2, the device will reset to factory default settings.

#### **Stand-by**: normal operating phase of the Air2-BS200 and its LED.

During this phase it is possible to exit programming and save any changes.

**Enroll:** LED DL3 will emit in series 1 blink followed by a pause. LEDs DL1, DL4 and PRG will remain off.

Press the "ENROLL" button on the device you wish to enroll. Press simultaneously buttons F3 and F4 on the remote-control key. Within 4 seconds, LED DL2 should flash to indicate correct reception of the device and its enrollment.

PHASE 0

Unenroll: LED DL3 will emit in series 2 blinks followed by a pause. LEDs DL1, DL4 PHASE 2 and PRG will remain off.

Press the "ENROLL" button on the device you wish to unenroll (delete). Press simultaneously buttons F3 and F4 on the remote-control key. Within 4 seconds, LED DL2 should flash to indicate that the device has been received and unenrolled.

Change transmission/reception channel: LED DL3 will emit in series 3 blinks PHASE 3 followed by a pause.

LED DL4 emits a number of blinks equal to the number of the current channel. 3 channels are available. Press button P2 to activate the successive channel to the one currently operating on the Air2-BS200 module. At this point, press the "ENROLL" button on all the detectors and sounders, access the "ENROLL" menu on the Aria keypad and press buttons F3 and F4 simultaneously on all the remote-control keys. This will synchronize the system wireless devices with the new channel.

Enable/Disable tamper Air2-BS200: LED DL3 will emit in series 4 blinks PHASE 4 followed by a pause.

LED DL4 indicates the status of this option: OFF = Tamper enabled; ON = Tamper disabled. Press button P2 to toggle the status of this option. If the Tamper option is disabled, the status of both microswitches will be ignored.

Enable/Disable rolling-code authentication on Air2-KF100: LED DL3 will PHASE 5 emit in series 5 blinks followed by a pause.

LED DL4 indicates the status of this option: OFF = Rolling code authentication enabled; ON = Rolling code authentication disabled. Press button P2 to toggle the status of this option.

Addressing: LED PRG will go On solid. LED DL1-4 indicates the current address. PHASE 6 This phase is available on all control panel models. Refer to *paragraph 4-6 Addressing the Air2-BS200.* 

To restore the factory default settings, press and hold the P2 button until the 4 **FACTORY DATA** LEDs (DL) come ON during **Phase 2 - Unenroll**, as previously described.

#### Programming from the 5-4 Control panel

The actual programming process for Inim control panels offers the following parameters for the management of the Air2 wireless system:

| rapie 24. control parter parameters | Table 24: | Control | panel | parameters |
|-------------------------------------|-----------|---------|-------|------------|
|-------------------------------------|-----------|---------|-------|------------|

| Parameter                                        | Function                                                                                                    |  |
|--------------------------------------------------|----------------------------------------------------------------------------------------------------|--|
| Instant reset of<br>wireless magnetic<br>contact | If this option is enabled, reset of the magnetic reed sensor of wireless detectors will be signalled instantly (otherwise signalling has a maximum delay of 10 seconds).                                                                                                    |  |
| Wireless supervision<br>time                     | This parameter allows the selection of the supervision time of<br>wireless devices. On expiration of the programmed time, any<br>wireless devices which do not respond will be signalled as lost.<br>Accepted values: 12 to 250 minutes.                                                                                         |  |
| Wireless data reset                              | After selecting this option, pressing the <b>OK</b> will delete all the data<br>relating to the Air2-B5200 device.<br>The data relating to the wireless detectors and remote-control<br>key will not be contextually deleted, nor will the devices simulated<br>by the Air2-BS200 transceiver be deleted from the configuration. |  |

linim

# Appendix

### DECLARATION OF CONFORMITY OF THE AIR2-BS200

Hereby, INIM Electronics s.r.l. declares that this Air2-BS200 is in compliance with the essential requirements and other relevant provisions of Directive 1999/5/EC.

Declarations of Performance, Declarations of Conformity and Certificates concerning to INIM Electronics S.r.l. products may be downloaded free of charge from the web address <u>www.inm.biz</u>, getting access to Extended Access and then selecting "Certifications" or requested to the e-mail address <u>info@inim.biz</u> or requested by ordinary mail.

### INFORMATION ABOUT DISPOSAL OF BATTERIES AND ACCUMULATORS

#### (Applicable in Countries with separate collection systems)

This marking on batteries and/or their manual and/or their packaging, indicates that batteries of these products, at the end of their working life, should not be disposed of as unsorted municipal waste, but must be object of a separate collection. Where marked, the chemical symbols Hg, Cd o Pb indicate that the battery contains mercury, cadmium or lead above the reference levels of the directive 2006/66/EC. If batteries are not properly disposed of, these substances, together with other ones contained, can cause harm to human health and to the environment.

To protect human health and the environment, to facilitate treatment and recycling of materials, separate batteries from other kind of waste and use the collection scheme stated in your area, in accordance to current laws.

Before disposing of the above, it's appropriate to remove them from their holders avoiding to damage them or causing short circuits.

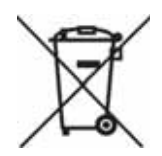

Notes

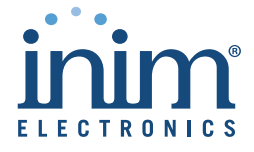

ISO 9001 Quality Management certified by BSI with certificate number FM530352

Centobuchi, via Dei Lavoratori 10 63076 Monteprandone (AP) Italy Tel. +39 0735 705007 \_ Fax +39 0735 704912

DCMIINE0A2BS200E-150-20171221

info@inim.biz \_ www.inim.biz